# Programming Challenge

## **Seeing the Difference**

#### **Challenge Description**

Write programs to make your robot move forward at  $\frac{1}{4}$ ,  $\frac{1}{2}$ ,  $\frac{3}{4}$ , and full power levels for 5 seconds. Prop the robot up so that it's wheels spin freely. Run each program with the robot tethered to the programming cable and the "Robot > Debug Windows > Sensors" window open. (See page 2 for details on using the "Sensors" window.) Fill in the chart below using the recorded values.

### **Materials Needed**

- Pencil
- Object for propping up robot

#### Chart

| Power Level | Right Encoder<br>(counts) | Left Encoder<br>(counts) | % Difference |
|-------------|---------------------------|--------------------------|--------------|
| 31          |                           |                          |              |
| 63          |                           |                          |              |
| 96          |                           |                          |              |
| 127         |                           |                          |              |

Were the Percentages of Difference consistent throughout the trials?

If not, was there a relationship between them?

If so what was it? If not, speculate as to why.

Was one of the motors always turning faster than the other? If so, which one?

© Carnegie Mellon Robotics Academy / For use with VEX® Robotics Systems

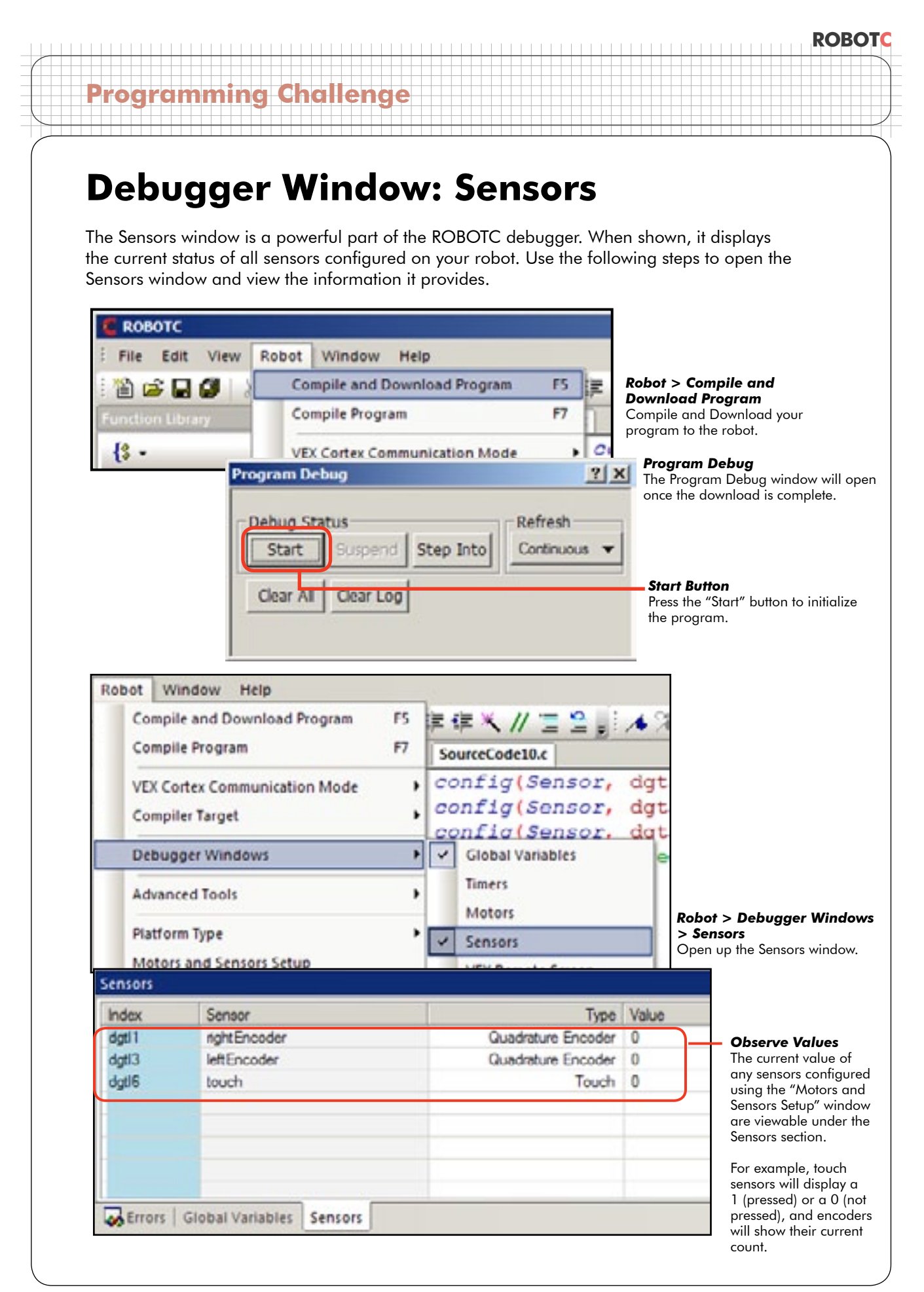